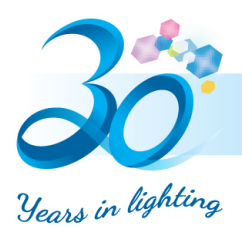

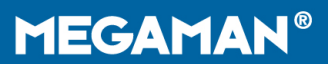

## Transition from Ingenium ZB to Eria APP

1. Sign in Ingenium ZB APP and go to "Settings" tab.

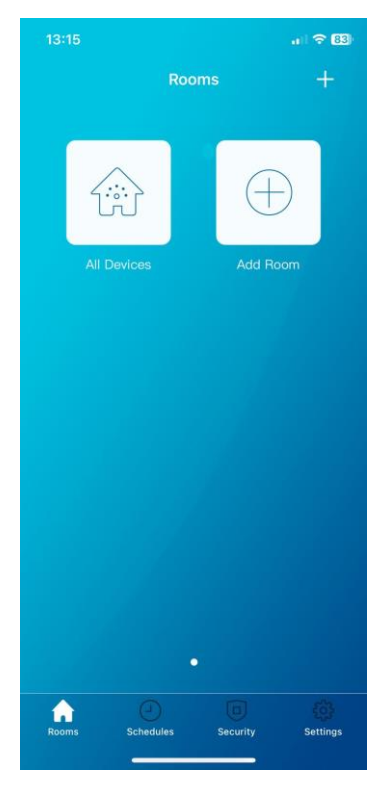

2. Tap Control Station

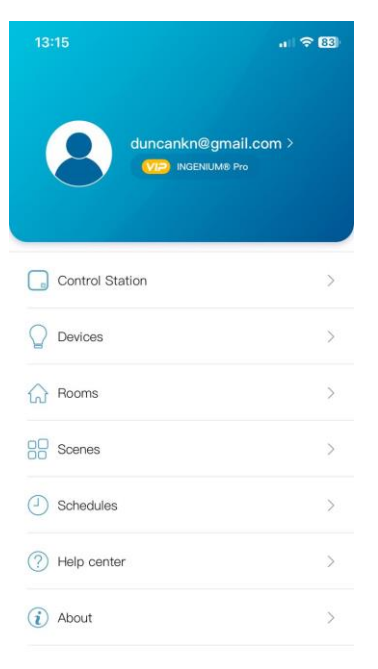

| â     |           |          |          |
|-------|-----------|----------|----------|
| Rooms | Schedules | Security | Settings |
| Rooms | Schedules | Security | Setur    |

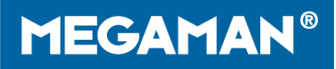

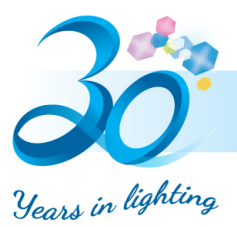

 Press the info icon to show the details of the gateway. Then, check if the coordinator version is most updated. The most updated coordinator version is 3.0.0.28.

| 13:15                                   | 🗢 83)          | 13:15 .il 중 83)                    |
|-----------------------------------------|----------------|------------------------------------|
| Control Station                         |                | Control Station                    |
| ZigBee Bridge<br>ID:90DF0DE62138A60C    |                | Status: Connected                  |
| NOT CONNECTED                           |                | IP:192.168.0.168                   |
| ZigBee Bridge                           | $\bigcirc$     | ID:90DF0DE62138A60C                |
| ID:69640A25FB255CCB                     |                | Build Version: 00000130            |
| ZigBee Bridge<br>ID:6EF17BB8E6BB9F2B    | $\bigcirc$ (i) | Firmware version: 2.2.50           |
|                                         |                | Coordinator version: 3.0.0.28      |
| Pull down to refresh $\widehat{\Gamma}$ |                | ZigBee Channel:11 >                |
|                                         |                | Location Kowloon/Kwun Tong North > |
|                                         |                | Time zone Asia/Hong_Kong           |
|                                         |                | Delete                             |
|                                         |                |                                    |
|                                         |                |                                    |

- 4. After checking the coordinator version, close and kill Ingenium ZB APP.
- 5. Install AduroSmart Eria-Smart Home iOS

https://apps.apple.com/us/app/adurosmart-eria-smart-home/id1356891990 Android

https://play.google.com/store/apps/details?id=com.adurolight.us&hl=en&showAllReviews=tr ue&pli=1

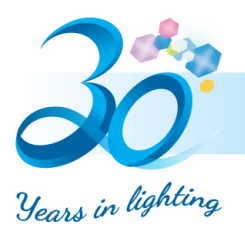

6. Sign up the APP and log in and go to "Settings" tab.

|                          | .1 🗢 826          |                            | .a) 🗢 <mark>82</mark> 6 |
|--------------------------|-------------------|----------------------------|-------------------------|
| DASHBOARD                |                   |                            |                         |
| HOME LIGHTS              |                   |                            |                         |
| Favorite Scene(s)        |                   | duncankwan@neonlite.cc     | m.hk≯                   |
|                          |                   | Hub                        | >                       |
| Favorite Device(s)       |                   | Devices                    | >                       |
|                          |                   | Rooms                      | >                       |
| Add New Device           |                   | Scenes                     | >                       |
|                          |                   | Automations                | >                       |
|                          |                   | Notification settings      | >                       |
|                          |                   | Voice Assistants           | >                       |
|                          |                   | About & Feedback           | >                       |
| Home Rooms Automations S | Security Settings | Home Rooms Automations Sec | arity                   |

7. Add the gateway by scanning the QR code of the gateway, press the scan button to turn on the camera.

**MEGAMAN®** 

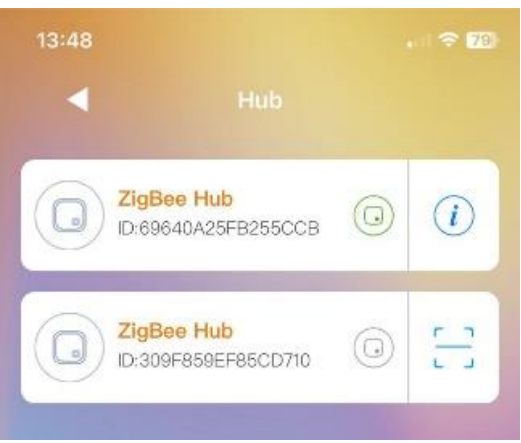

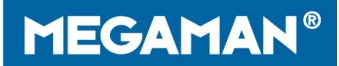

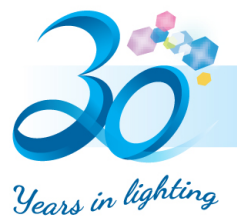

8. Enter hub on the settings tab.

On the list of gateways, select the gateway you are using and tap info icon, then the detail information of the gateway shows up.

Tap the green upward arrow to update the firmware

|                                  | , 🔿 (79) |                               | al 🗢 78)                   | 13:49                          | .1 🗢 79)              |
|----------------------------------|----------|-------------------------------|----------------------------|--------------------------------|-----------------------|
| - Hub                            |          | < ₽                           | łub                        | •                              |                       |
| ZigBee Hub<br>D:69640A25FB255CCB |          | Name: ZigBee Hub              | » >                        | Name: ZigBee H                 | fub >                 |
|                                  |          | Status: Connected             |                            | Status: Connected              |                       |
| D:309F859EF85CD710               |          | IP:192.168.0.66               |                            | IP:192.168.0.66                | 3                     |
|                                  |          | ID:309F859EF85                | CD710                      | ID:309F859EF                   | 85CD710               |
|                                  |          | Build Version: 000            | Build Version: 00000122 Br |                                | Hint                  |
|                                  |          | Firmware version: 2.1.98      |                            | Fi New firmware version:2.2.50 |                       |
|                                  |          | Coordinator version: 3.0.0.28 |                            | C Cancel                       | Sure                  |
|                                  |          | ZigBee                        | Channel:25 >               | ZigBee                         | Channel:25 >          |
|                                  |          | Location Kowloor              | /Kwun Tong North >         | Location Kowle                 | oon/Kwun Tong North > |
|                                  |          | Time zone                     | Asia/Hong_Kong             | Time zone                      | Asia/Hong_Kong        |
|                                  |          | Delete                        |                            | Delete                         |                       |
| And in case                      |          |                               |                            |                                |                       |

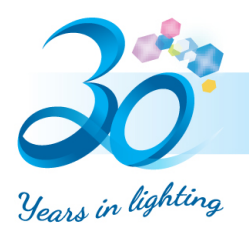

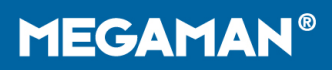

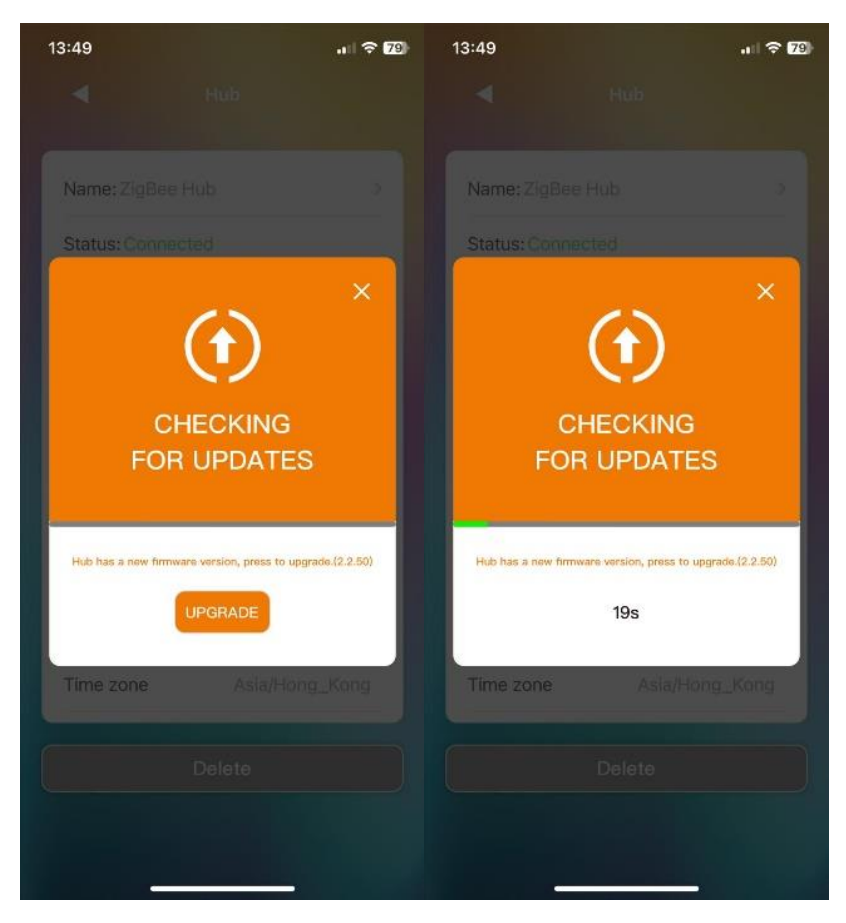

9. After updating the firmware, the devices can be controlled and check your set up.